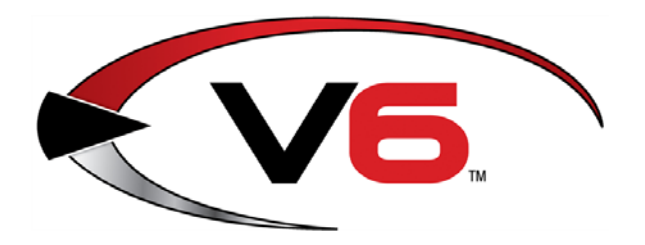

# Auto Order Dashboard & Report Card Guide for the AcuSport<sup>®</sup> V6 System

March 2015

The AcuSport<sup>®</sup> Retail Technology Group (RTG) provides this document as a high-level summary of the Auto Order Dashboard and Report features.

► These features are available only for AcuSport Auto Order Retailers.

| Auto Order Dashboard         | 3 |
|------------------------------|---|
| Seven-Day Auto Order History | 4 |
| Alerts!                      | 5 |
| Top Five                     | 6 |
| Auto Order Items             | 7 |
| Maintenance                  | 8 |
| AcuSport Report Card         | 9 |

For assistance with technical issues and questions, contact the **RTG Support Line** at 1-800-547-7120 or <u>RTGSupport@AcuSport.com</u>.

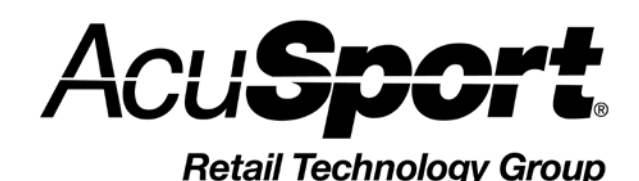

 © 2015 AcuSport Corporation 940 Industrial Drive, Suite 107 Sauk Rapids, MN 56379 1-800-547-7120 All rights reserved

### Notices

Copyright © 2015 AcuSport Corporation. 940 Industrial Drive, Suite 107 Sauk Rapids, MN 56379 1-800-547-7120 All rights reserved.

#### General

No part of this document may be reproduced, distributed, performed, displayed, or used to prepare a derivative work without the prior and express written consent of AcuSport Corporation ("AcuSport"). The software described in this document is furnished under a license agreement and may be used only in accordance with the terms and conditions of the license agreement. Information in this document is subject to change without notice, and AcuSport assumes no responsibility for errors.

#### **Trademarks and Credits**

ACUSPORT, AXIS, AXIS Retail Management System (AXIS RMS), AXIS Data Center, AXIS Register, and AXIS E4473 are trademarks of AcuSport and shall not be used without the express written permission of AcuSport.

Other trademarks, such as QuickBooks, are not being used as a trademark herein and are the property of the respective owners.

#### Legal Counsel

This program, printed documentation, and documents should not be used as a substitute for professional advice in specific situations. The procedures, images, and examples in this document are for illustrative purposes only and may not be applicable in your setting due to differences in preference, settings, and/or state and local regulations.

The following notice is required by law:

## AcuSport products and services are not a substitute for the advice of an Attorney.

You are encouraged to seek the advice of your own attorney concerning the use and legality of this program, documentation, and forms.

#### **Publication Information**

Auto Order Dashboard & Report Card Guide for the AcuSport<sup>®</sup> V6 System: March 2015

### Auto Order Dashboard

► This feature is available only for AcuSport Auto Order Retailers.

| 🛃 Auto Order Das                                                                                                    | hboard                                          |                                               |                                                 |                                                                        |                                               |                                        |                                   |              |                             |                      |                     |               | 0 🛋                                                |
|----------------------------------------------------------------------------------------------------|-------------------------------------------------|-----------------------------------------------|-------------------------------------------------|------------------------------------------------------------------------|-----------------------------------------------|----------------------------------------|-----------------------------------|--------------|-----------------------------|----------------------|---------------------|---------------|----------------------------------------------------|
| Tuesday M                                                                                                    | March 17 2                                      | 015                                           | No Items                                        | <ul> <li>PO Created</li> <li>PO Submits</li> <li>Acknowledg</li> </ul> | (Not Sent)<br>ed<br>ement Processed           | ALERT                                  | Status                            |              |                             | Top Fiv              | e Departmen         | ts \$ YTD     |                                                    |
| Auto Order T<br>None                                                                                                    | otal Filled:                                    |                                               | Received                                        | ASN Proces     ASN Proces     All Auto Orde                            | sed<br>MS<br>View PO                          | Auto Order<br>CustomerLink<br>Wernings | Failed<br>Failed                  |              | 136848.29                   | CLOTHING<br>55493.06 | ARCHERY<br>52818.52 | 43591.83      | 42392.01                                           |
| Wednesday<br>3/11<br>Auto Order<br>Total Filled:                                                                                                    | Thursday<br>3/12<br>Auto Order<br>Total Filled: | Friday<br>3/13<br>Auto Order<br>Total Filled: | Saturday<br>3/14<br>Auto Order<br>Total Filled: | Sunday<br>3/15<br>Auto Order<br>Total Filled:                          | Monday<br>3/16<br>Auto Order<br>Total Filled: | Negative Inventory<br>Blank UPC's      | 38<br>3513                        | View<br>View | HUNTING                     | Top Five De          | epartments Q        | GENERAL STORE | CLOTHING                                           |
| None<br>No ltems<br>Received                                                                                                    | No ltems<br>Received                            | None<br>No Items<br>Received                  | None<br>No Items<br>Received                    | None<br>No Items<br>Received                                           | None<br>No Items<br>Received                  | Vendor Catalog AcuSport                | Last Updated<br>(Days)<br>15      | View         | 3108                        | 2780                 | 2754                | 2115          | 1579                                               |
| Ye                                                                                                    | salos<br>esterday<br>Today                      | \$<br>\$                                      | Amount<br>0.00<br>0.00                          |                                                                        |                                               | Auto Order Items                       |                                   |              | 5 00.00<br>5 00.00<br>40.00 | Top Five             | Departmen           | its \$ YTD    | FIREARMS<br>CLOTHING<br>ARCHERY<br>AMMO<br>HUNTING |
| Item         Last Counted         Percestage of<br>items           Physical Count         42         1           View Lines Counted         1         17 |                                                 |                                               |                                                 |                                                                        | Auto Order<br>Non-Auto O                      | ltems<br>rder ltems                    | Top Five Departments Quantity YTD |              |                             | View Report          |                     |               |                                                    |

The dashboard includes the following features:

- <u>Seven-Day Auto Order History</u>
- <u>Alerts!</u>
- Top Five
- <u>Auto Order Items</u>
- <u>Maintenance</u>

### **Seven-Day Auto Order History**

| Thursday<br>Auto Order T<br>None    | March 5 20                          | <ul> <li>PO Created (Not Sent)</li> <li>PO Submitted</li> <li>Acknowledgement Processed</li> <li>ASN Processed</li> <li>All Auto Orders</li> <li>View PO</li> </ul> |                                     |                                     |                                     |
|-------------------------------------|-------------------------------------|----------------------------------------------------------------------------------------------------|-------------------------------------|-------------------------------------|-------------------------------------|
| Friday<br>2/27                      | Saturday<br>2/28                    | Sunday<br>3/1                                                                                                    | Monday<br>3/2                       | Tuesday<br>3/3                      | Wednesday<br>3/4                    |
| Auto Order<br>Total Filled:<br>None | Auto Order<br>Total Filled:<br>None | Auto Order<br>Total Filled:<br>None                                                                                                    | Auto Order<br>Total Filled:<br>None | Auto Order<br>Total Filled:<br>None | Auto Order<br>Total Filled:<br>None |
| No Items                            | No Items                            | No Items                                                                                                    | No Items                            | No Items                            | No Items                            |
| Received                            | Received                            | Received                                                                                                    | Received                            | Received                            | Received                            |

This section displays auto order information for today and for the previous six days. Each day's history includes the total amount of the order filled, the count of items, the count of serialized items, and a **View PO/Received** button.

- If the button is titled **View PO**, click it to display the PO for the day.
- If the button is titled **Received**, the PO has been received.

The section can be filtered by selecting an option (**PO Created (Not Sent)**, **PO Submitted**, **Acknowledgement Processed**, **ASN Processed**, or **All Auto Orders**) in the filter section.

Click the **View PO** button in the filter section to display the purchase order based on the option selected.

#### **OVER UPDATE 3/15:**

- The **Outstanding Items** button allows the user to launch the **Vendor Reorder Report**.
- The system now calculates and populates the **Auto Order Total Filled \$** field for purchase orders.

### **Alerts!**

| ALER               | TS!          |      |                    |      |                        |                        |  |
|--------------------|--------------|------|--------------------|------|------------------------|------------------------|--|
| Product            | Status       |      | Sales              |      | An                     | nount                  |  |
| Auto Order         | OK           |      | Yesterday<br>Today |      | •                      | 620.00                 |  |
| CustomerLink       | Failed       |      |                    |      |                        | -030.00                |  |
|                    |              |      |                    |      | \$                     | 23.00                  |  |
| Warnings           | Amount       |      |                    |      |                        |                        |  |
|                    |              |      |                    |      |                        |                        |  |
| Negative Inventory | 8            | View |                    |      |                        |                        |  |
| Blank UPC's        | 12           | View | Item               |      | Last Counted<br>(Days) | Percentage of<br>Items |  |
| Vendor Catalog     | Last Updated |      | Physical C         | ount | 8                      | 40                     |  |
| AcuSport           | (Days)<br>1  | View | View Lines Counted |      |                        |                        |  |

The **Product** section indicates whether these processes ran on the previous day:

- Auto Order displays OK if Auto Order ran on the previous day or Failed if it did not.
- **Customer Link** displays **OK** if Customer Link Exchange ran on the previous day or **Failed** if it did not.

The **Warnings** section provides information about these item types:

- **Negative Inventory** displays the count of negative items in system. Click the associated **View** button to display a list of these items.
- **Blank UPCs** displays the count of items that have a blank UPC field. Click the associated **View** button to display a list of these items.

The Vendor Catalog section provides information about vendor catalog updates:

• AcuSport displays the number of days since the AcuSport catalog was updated. (If it has been fewer than 30 days, the number is displayed in green; if more, the number is red.) Click the associated **View** button to display the vendor catalog table.

The **Sales** section indicates sales amounts for the current and previous day:

- **Yesterday** displays the amount of sales for the previous day. (If the amount is a positive value, it is displayed in green; if the amount is a negative value, it is red.)
- **Today** displays the amount of sales for the current day. (If the amount is a positive value, it is displayed in green; if the amount is a negative value, it is red.)

The **Item** section provides information about item counts:

• **Physical Count** displays the number of days since the last count and the percentage of items that have been counted. Click the **View Lines Counted** button to display the Physical Count History.

#### **OVER UPDATE 3/15**:

- The Auto Order Items section now displays only AcuSport Xref Items.
- If the **CustomerLink** feature processes, the system checks only for yesterday.

### **Top Five**

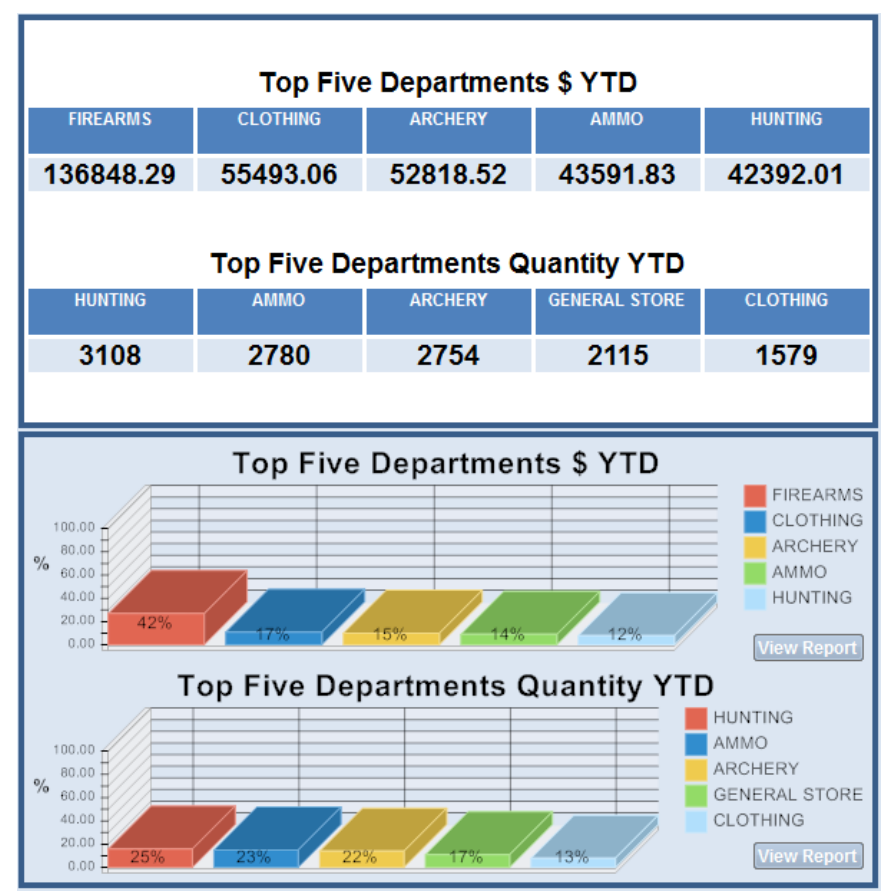

The **Top Five Departments \$ YTD** sections (table and graph) display the top five departments ranked according to total sales in dollars. Click the associated **View Report** button to display a report with Department Description, Class Description, MtD Qty, MtD Sales, YtD Qty, and YtD Sales.

The **Top Five Departments Quantity YTD** sections (table and graph) display the top five departments ranked according to total sales in quantity. Click the associated **View Report** button to display a report with Department Description, Class Description, MtD Qty, MtD Sales, YtD Qty, and YtD Sales.

#### **OUPDATE 3/15:**

- The **Top Five Departments \$ YTD** and **Top Five Departments Quantity YTD** sections now include departments having non-AcuSport items in calculations and results.
- The **Top Five Departments \$ YTD** section (table) now displays total dollars rather than percentages.
- The **Top Five Departments Quantity YTD** section (table) now displays total item quantities rather than percentages.

### **Auto Order Items**

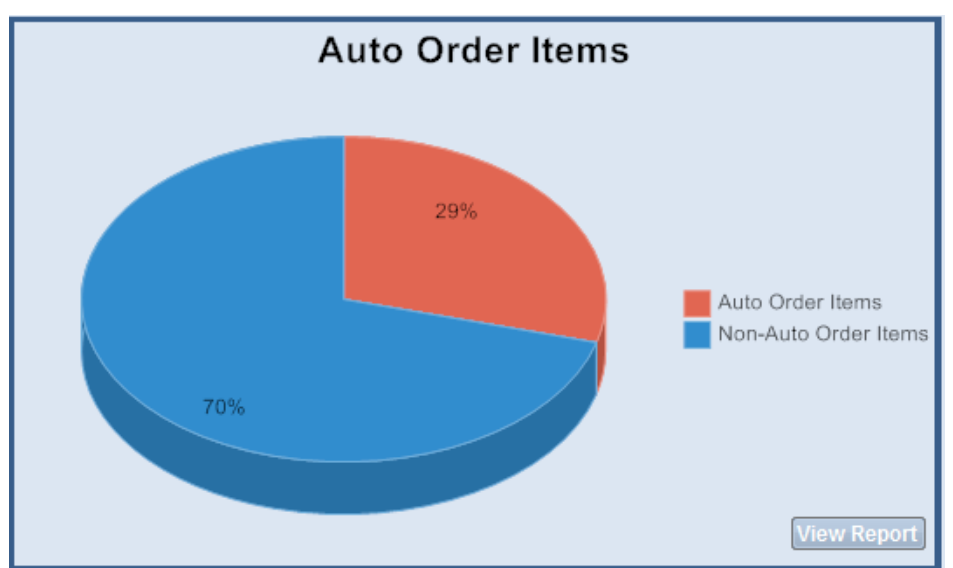

The **Auto Order Items** section displays Auto Order Items and Non-Auto Order Items as relative portions of total items. Click the **View Report** button to display the AcuSport Auto Order report with UPC, Cross Ref #, Description 1, Manufacturer, Min Qty, Max Qty, Department Description, Class Description, Last Received Date, Last Vendor, and On Auto Order.

#### **OUPDATE 3/15:**

The Auto Order Items section now displays only AcuSport Xref Items.

### Maintenance

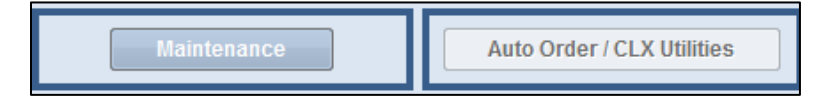

Click the **Maintenance** button to rebuild the index of the **Ack.dbf** file. This procedure will require exclusive use of the **Ack** table and will remove any records that are more than one year old, as they will no longer be needed.

Click the Auto Order / CLX Utilities button to open a list of utilities to run.

# AcuSport Report Card

| AcuSport Report Card                           |                |                 |              |            |                     |
|------------------------------------------------|----------------|-----------------|--------------|------------|---------------------|
| Retail Lechnology Group                        |                |                 |              | 3          | /17/2015 9:08:24 AM |
|                                                |                |                 |              |            | Page 1              |
| Data Integrity Categories                      | Retailer Value | Retailer Grade  | Exceeds      | Meets      | Deficient           |
| Scored Data                                    |                |                 |              |            |                     |
| # of AcuSport Items                            | 1356           |                 |              |            |                     |
| # of Items on Min/Max                          | 397            |                 |              |            |                     |
| % of AcuSport Items on Min/Max                 | 29             |                 |              |            |                     |
| YTD Receive Total from AcuSport                | 83112.53       |                 |              |            |                     |
| # of Items w No UPC                            | 13             | Exceeds         | 0-25         | 26-50      | 50+                 |
| # of Items w Bad UPC                           | 121            | Deficient       | 0-25         | 26-50      | 50+                 |
| # of Xref Cleanup Items                        | 121            | Deficient       | 0-25         | 26-50      | 50+                 |
| Negative QOH                                   | 2              | Exceeds         | 0-15         | 16-30      | 30+                 |
| Negative GP                                    | 14             | Exceeds         | 0-15         | 16-30      | 30+                 |
| # of ARS2 Items                                | 0              |                 |              |            |                     |
| # of Linked Items                              | 1              |                 |              |            |                     |
| # of Package Qty Items                         | 40             |                 |              |            |                     |
| Open PO Information                            |                |                 |              |            |                     |
| Outstanding PO's                               | 2              |                 |              |            |                     |
| Outstanding PO Dollars                         | 0.00           |                 |              |            |                     |
| Software Version                               | Date Updated   | Current Version | Date Release | d          |                     |
| 6.0.7099                                       | 3/17/2015      | 6.0.7050        | 1/27/2015    |            |                     |
| Dates                                          |                |                 |              |            |                     |
| Last Delete Inactive Item Date                 | 10/15/2014     |                 |              |            |                     |
| Last 5 POs Received                            | 1/9/2015       | 10/15/2014      | 10/1/2014    | 8/19/2014  | 8/12/2014           |
| Last 5 Invoices Received                       | 1/29/2015      | 1/9/2015        | 11/4/2014    | 10/15/2014 | 10/1/2014           |
| Last 5 Reset Dates                             | 1/9/2015       | 10/15/2014      | 10/1/2014    | 8/19/2014  | 8/12/2014           |
| Beginning Baseline Date                        |                |                 |              |            |                     |
| Microsoft Office                               |                |                 |              |            |                     |
| Basic Knowledge of Excel                       |                |                 |              |            |                     |
| Operating systems - Excludes XP and Server 200 | 3              |                 |              |            |                     |

The AcuSport Report Card provides an analysis of inventory management practices.

- The top section includes the **Data Integrity Categories** (item values that are measured), **Retailer Values** (actual item counts), and **Retailer Grades** (designations—Exceeds, Meets, or Deficient—based on individual counts).
- The middle section includes software version information.
- The bottom section includes historic data.
- Select Reports > AcuSport from the IMS application's Main Menu Bar to display a Report Wizard window showing the AcuSport Report Card option..

Access to this report is controlled with the **Reports - AcuSport** permission on the **Security** window in the IMS application.